### OLD DOMINION UNIVERSITY

## CYSE 270 LINUX SYSTEM FOR CYBERSECURITY

# Assignment #2 Working on the Command Line

Daniel Lowry 01162215

### TASK A

### **Using Shell Features**

Steps 1-5:

- Display your current directory
- Using an absolute pathname, switch to the /etc directory.
- Using a relative pathname, move to the /etc/skel directory.
- Perform a "long display" listing of the files in the current directory.
- Use relative path name to move one folder above, then list all the files that begin with letter s.

| vities 🕒 Terminal 🔻 |                                                                                                    | Mar 17 19:46 |
|---------------------|----------------------------------------------------------------------------------------------------|--------------|
| dlowry              | r→ dlowry@dlowry-VirtualBox: /etc Q = -                                                                                                    | • 8          |
|                     | To run a command as administrator (user "root"), use "sudo <command/> ".<br>See "man sudo_root" for details.<br>dlowry@dlowry-VirtualBox:—\$ pwd                                                                                                    |              |
| Trash               | <pre>/home/dlowry dlowry@dlowry-VirtualBox:-\$ cd /etc dlowry@dlowry-VirtualBox:/etc\$ cd skel dlowry@dlowry-VirtualBox:/etc/skel\$ ls -l</pre>                                                                                                    |              |
|                     | <pre>total 0 dlowry@dlowry-VirtualBox:/etc/skel\$ cd dlowry@dlowry-VirtualBox:/etc\$ ls s* sensors3.conf shadow shells subgid- subuid- sysctl.conf</pre>                                                                                                    |              |
|                     | services shadow- subgid subuid sudoers                                                                                                    |              |
|                     | abaton.conf dmc.conf lexmark.conf saned.conf<br>agfafocus.conf epjitsu.conf ma1509.conf sceptre.conf<br>apple.conf epson2.conf magicolor.conf sharp.conf<br>artec.conf epson.conf matsushita.conf sm3840.conf                                                                   |              |
|                     | artec_eplus48u.conf epsonds.conf microtek2.conf snapscan.conf<br>avision.conf escl.conf microtek.conf sp15c.conf<br>bh.conf fujitsu.conf mustek.conf st400.conf<br>canon630u.conf genesys.conf mustek_pp.conf stv680.conf                                                       |              |
|                     | canon.conf gphoto2.conf mustek_usb.conf tamarack.conf<br>canon_dr.conf gt68xx.conf nec.conf teco1.conf<br>canon_pp.conf hp3900.conf net.conf teco2.conf<br>cardscan.conf hp4200.conf p5.conf teco3.conf                                                                         |              |
|                     | coolscan2.conf hp5400.conf pie.conf test.conf<br>coolscan3.conf hp.conf pieusb.conf u12.conf<br>coolscan.conf hpsj5s.conf pixma.conf umax1220u.conf<br>dc210.conf hs2p.conf plustek.conf umax.conf                                                                              |              |
|                     | dc240.conf     ibm.conf     plustek_pp.conf     umax_pp.conf       dc25.conf     kodakaio.conf     qcam.conf     xerox_mfp.conf       dell1600n_net.conf     kodak.conf     ricoh.conf       dll.conf     kvs1025.conf     rts8891.conf       dll.d     leo.conf     s9036.conf |              |
|                     | security:<br>access.conf limits.conf namespace.d pam_env.conf time.com<br>capability.conf limits.d namespace.init pwquality.conf<br>group.conf namespace.conf opasswd sepermit.conf                                                                                             | nf           |
|                     | selinux:                                                                                                    |              |

Here I use the pwd or "print current working directory" command to display the current directory. I then use the absolute pathname cd /etc to change directory to /etc. Because I am in the etc directory, I can use the relative pathname command "cd skel" to move to the /etc/skel directory.

To perform a long display listing of file, we use "Is -I" which displays all the files with additional information in the current directory.

I use command "cd .." to move one file up and then "Is s\*" to display all the files that begin with letter s.

#### \*All these steps are performed in screenshot 1.

Step 6:

• Execute the command to return to your home directory.

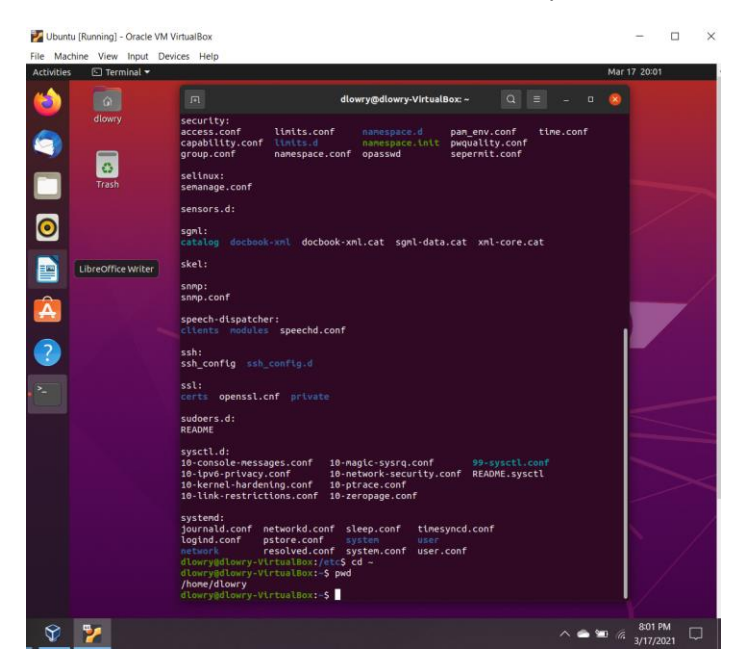

Used "cd ~" to return to home directory.

#### Step 7:

• Make a directory named "Your\_MIDAS" in the current directory.

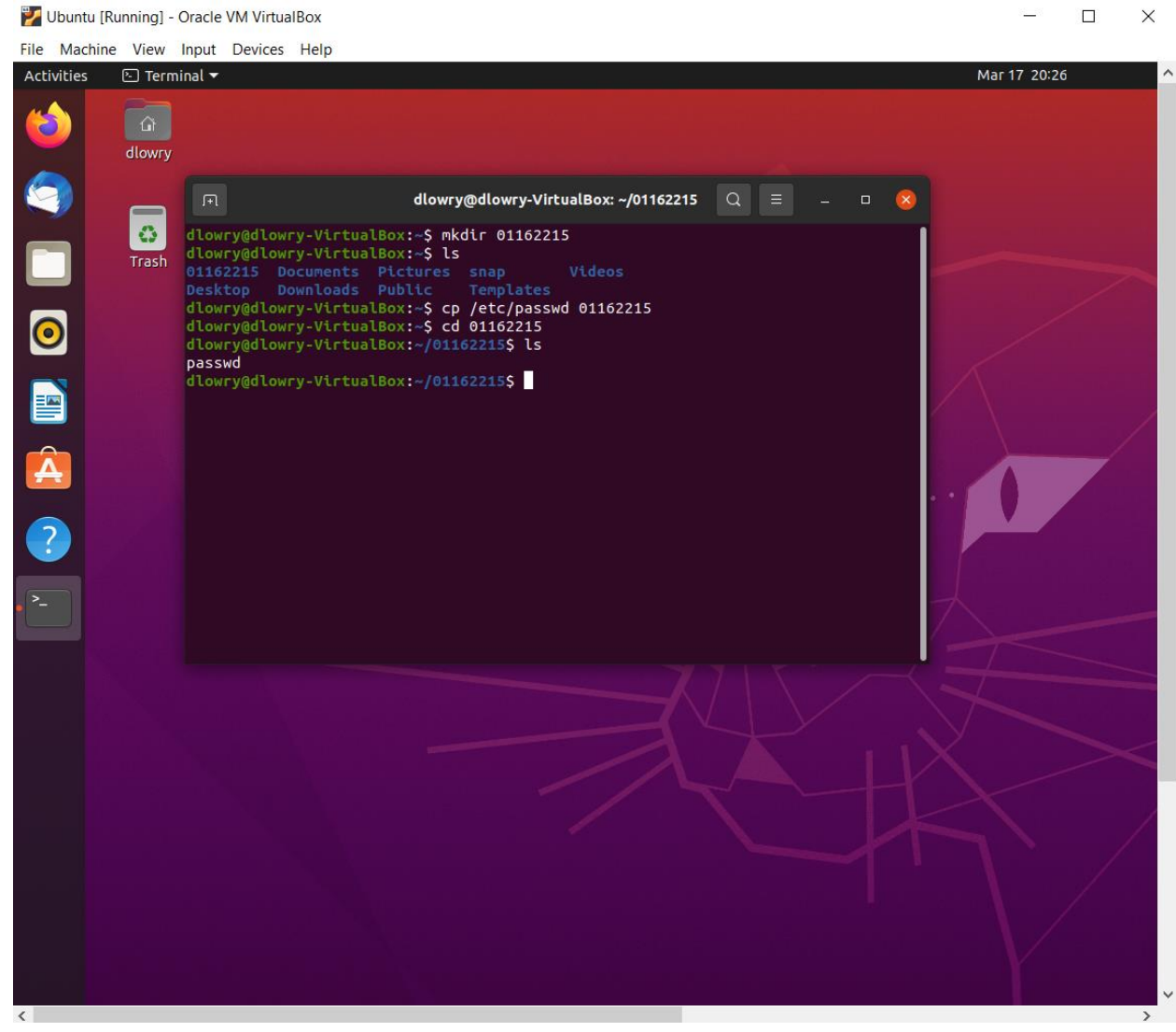

Used command "mkdir 01162215"

Step 8:

• Use two different approaches to copy the /etc/passwd file into the directory created in the previous step.

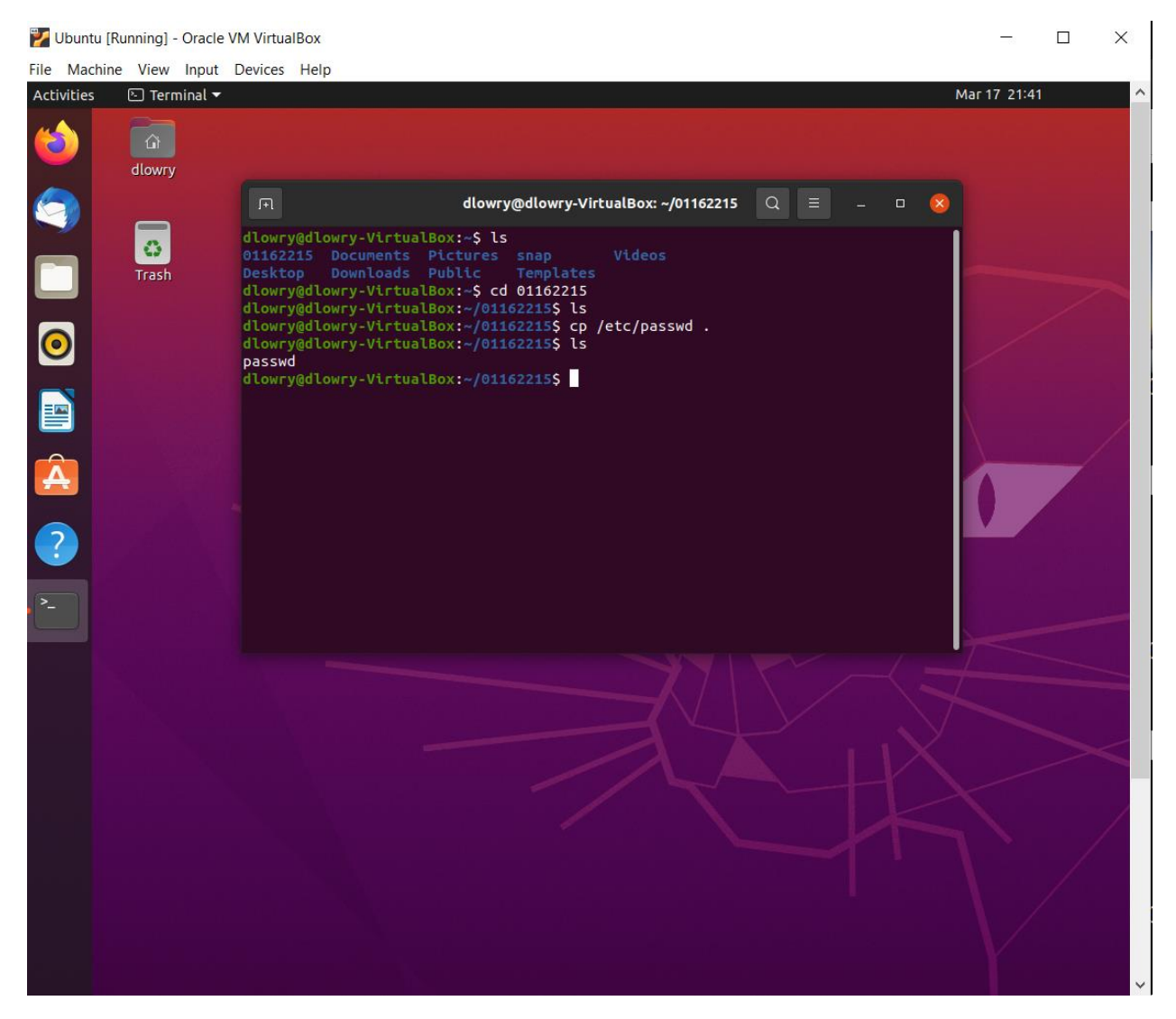

In the first approach I used command "cp /etc/passwd 01162215" to copy /etc/passwd file to directory 01162215 that I created in step 7.

After using command "rm passwd" I used another approach to copy the file. In the second approach I used "cp /etc/passwd ." to cp to my current (01162215) directory.

Steps 9-12:

- Create a backup for the passwd file in the directory you created in Step 8 (use cp).
- Create a new empty file named test in the directory you created in Step 8.
- Rename the test file you created in Step 11 to TEST.
- Delete the TEST file.

🛃 Ubuntu [Running] - Oracle VM VirtualBox X File Machine View Input Devices Help 🕒 Terminal 🔻 Activities Mar 17 21:52 dlowry@dlowry-VirtualBox: ~/01162215 Q ≡ dlowry@dlowry-VirtualBox:~\$ cd 01162215 0 dlowry@dlowry-VirtualBox:~/01162215\$ ls dlowry@dlowry-VirtualBox:~/01162215\$ cp /etc/passwd . Trash dlowry@dlowry-VirtualBox:~/01162215S ls passwd dlowry@dlowry-VirtualBox:~/01162215\$ cp passwd passwd.bk dlowry@dlowry-VirtualBox:~/01162215\$ ls passwd passwd.bk dlowry@dlowry-VirtualBox:~/01162215\$ touch test
dlowry@dlowry-VirtualBox:~/01162215\$ ls passwd passwd.bk test dlowry@dlowry-VirtualBox:~/01162215\$ mv test TEST Â dlowry@dlowry-VirtualBox:~/01162215S ls passwd passwd.bk TEST dlowry@dlowry-VirtualBox:~/01162215\$ rm test
rm: cannot remove 'test': No such file or directory dlowry@dlowry-VirtualBox:~/01162215\$ rmv test ? Command 'rmv' not found, but there are 16 similar ones. dlowry@dlowry-VirtualBox:~/01162215\$ rm TEST dlowry@dlowry-VirtualBox:~/01162215\$ ls passwd passwd.bk dlowry@dlowry-VirtualBox:~/01162215\$

Here I started by creating a backup of passwd using "cp passwd passwd.bk" the I created the test file using the "touch" command. Next, I renamed the file by using "mv test TEST" command. I then used "rm TEST" (after realizing I was typing lower case test a few times) to remove the TEST file. I also realized at this point that the whole time I was using my university id # not my midas id. I hope this will not matter and that the lab report will prove that I get the concepts.

### TASK B

### **Shell Features**

Step 1-2:

- Display the value of the HOME variable.
- Create an alias in the current shell for the ls command so it will run the command ip addr.

🛃 Ubuntu [Running] - Oracle VM VirtualBox Х File Machine View Input Devices Help Activities 🕒 Terminal 🔻 Mar 17 22:31 3 dlowry@dlowry-VirtualBox: ~ Q ≡ 0 Trash dlowry@dlowry-VirtualBox:~\$ echo \$HOME /home/dlowry dlowry@dlowry-VirtualBox:~\$ alias ls='ip addr' ry@dlowry-VirtualBox:-\$ ls dlo 1: lo: <LOOPBACK,UP,LOWER\_UP> mtu 65536 qdisc noqueue state UNKNOWN group defaul qlen 1000 t qten 1000 link/loopback 00:00:00:00:00 brd 00:00:00:00:00:00 inet 127.0.0.1/8 scope host lo valid\_lft forever preferred\_lft forever inet6 ::1/128 scope host valid\_lft forever preferred\_lft forever 2: enp0s3: <BROADCAST,MULTICAST,UP,LOWER\_UP> mtu 1500 qdisc fq\_codel state UP gr oup default qlen 1000 liok/othor @0:00:27.20:00:26 brd ff:ff:ff:ff.ff. link/ether 08:00:27:2b:00:2f brd ff:ff:ff:ff:ff inet 10.0.2.15/24 brd 10.0.2.255 scope global dynamic noprefixroute enp0s3 valid\_lft 82191sec preferred\_lft 82191sec inet6\_fe80::8a7a:96d3:89d0:5e9/64 scope link noprefixroute ? valid\_lft forever preferred\_lft forever
dlowry@dlowry-VirtualBox:~\$ 

Used echo \$HOME to display the value of the HOME variable, then used " alias ls='ip addr' " to create a shortcut for the ls command to run the command ip addr.

#### Step 3-4:

- Display all the aliases for the current shell
- Change the alias in the current shell for the ls command so it will run the command ls -a.

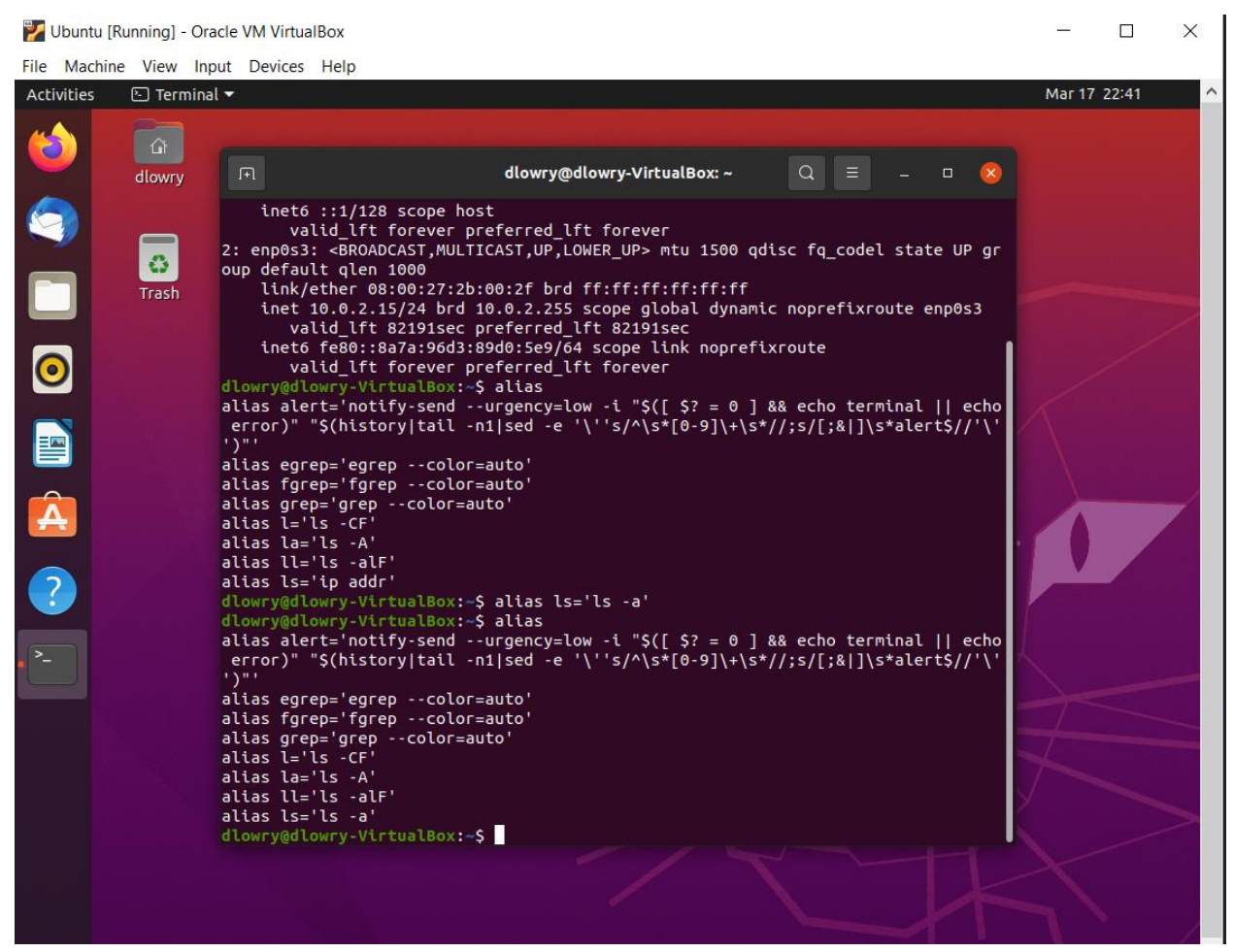

Displayed all aliases and switch alias Is to equal Is -a.

Step 5:

• Remove the fgrep alias from the current shell.

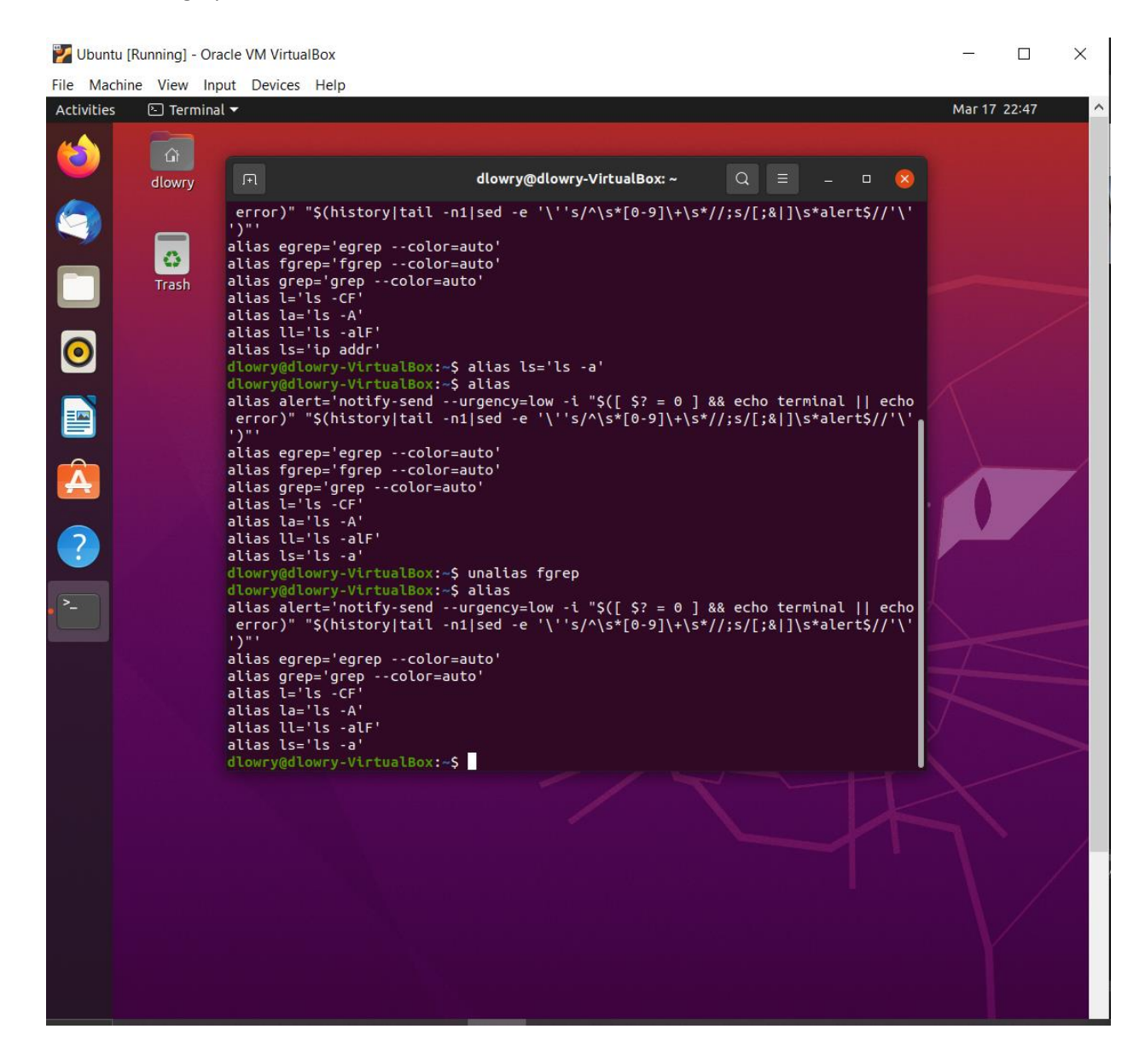

Used unalias to remove the fgrep alias from the current shell.

Step 6:

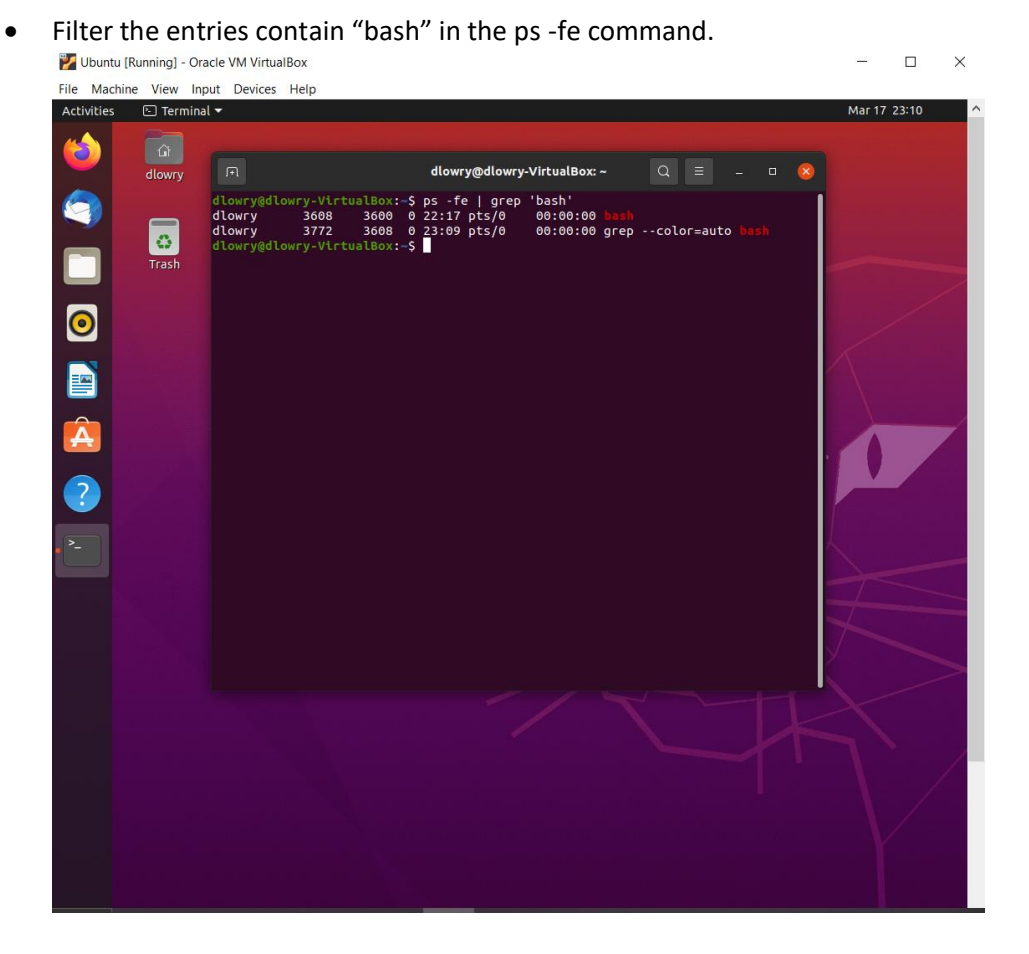

Used the grep function to filter bash.

Step 7:

• Display all the files in the /etc/passwd file that contain at least three Uppercase characters.

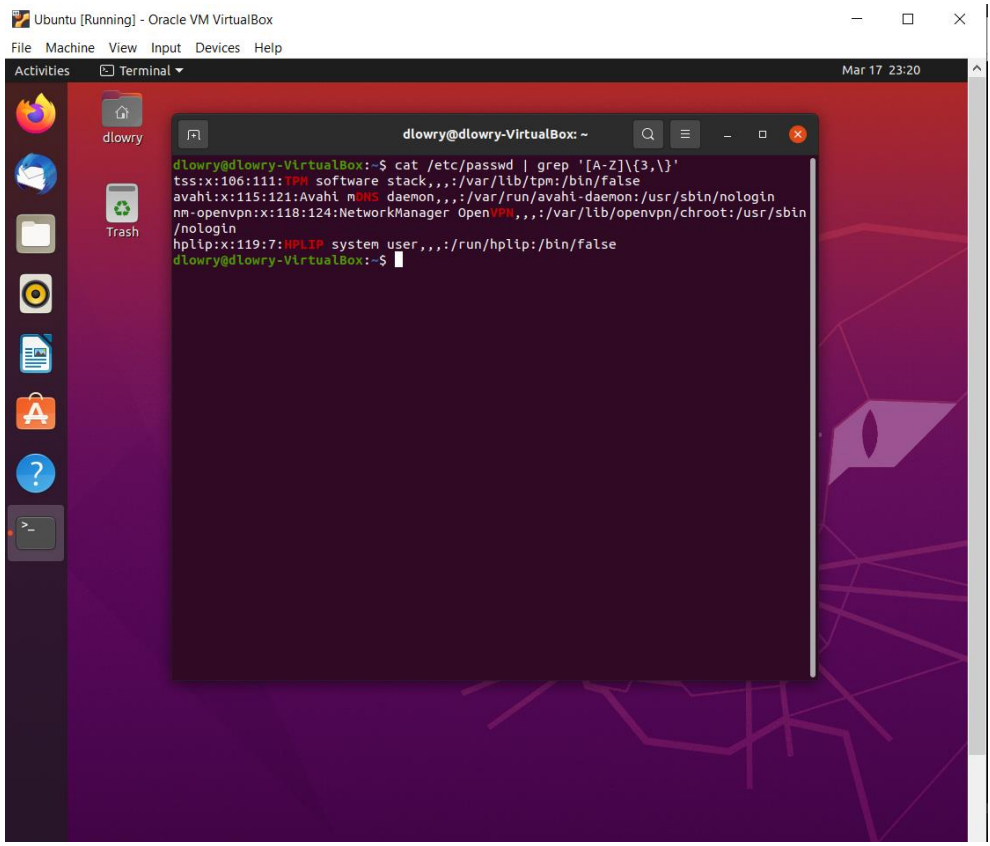

Used " cat /etc/passwd | grep '[A-Z]\{3,\}' " to filter all content containing at least three Uppercase characters.

Step 8:

• Display the /etc/passwd file with all occurrences of root replaced with XXXX.

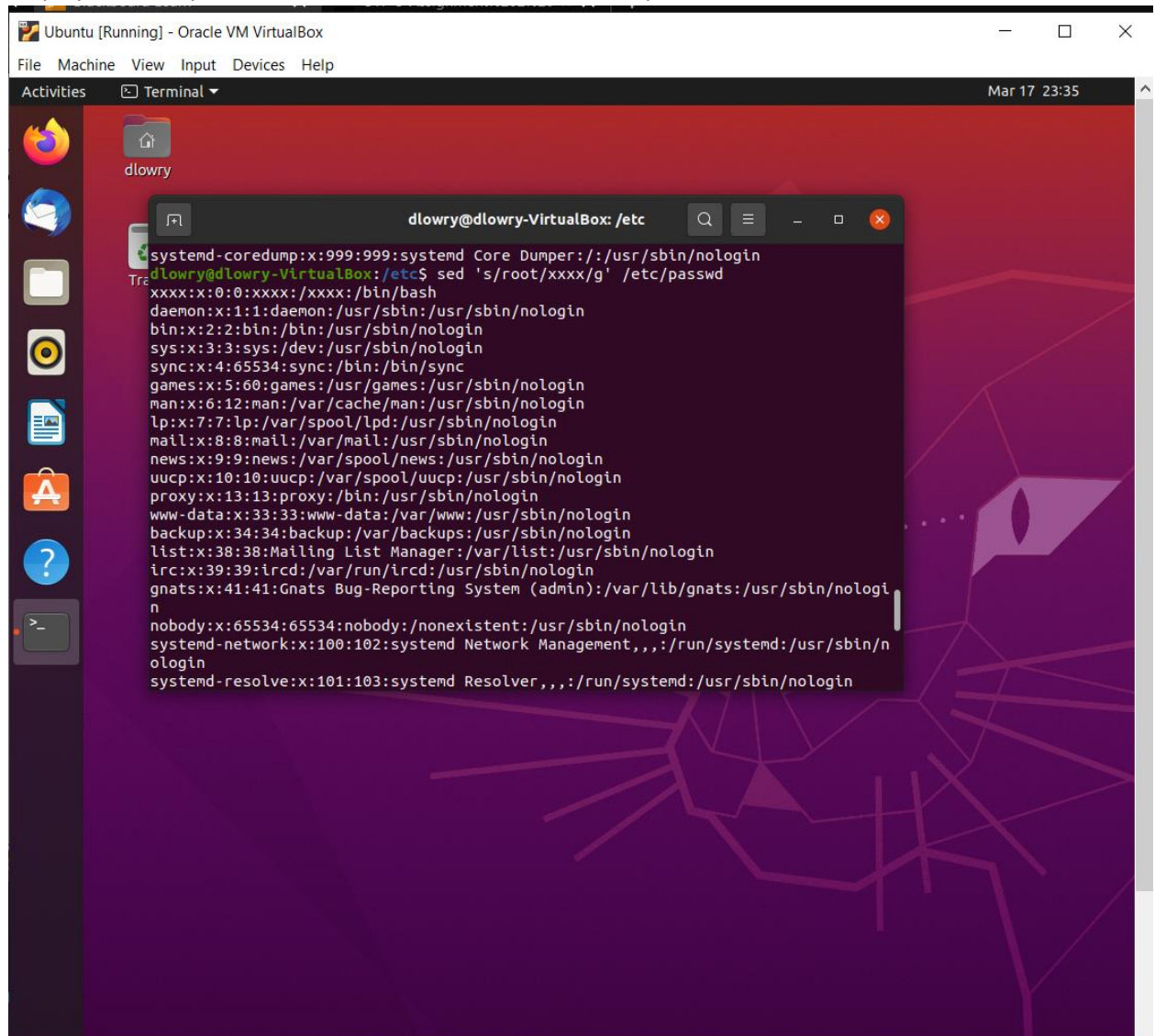

Used sed 's/root/xxxx/g' /etc/passwd to display file with all occurrences of root replaced with XXXX.

## Task C

# **Compressing Files**

#### Step 1-2:

- Create a tar file named "YourMIDAS\_BK.tar" that contains everything in your home directory.
- List the contents of the tar file you created in the previous step (NOT EXTRACTING).

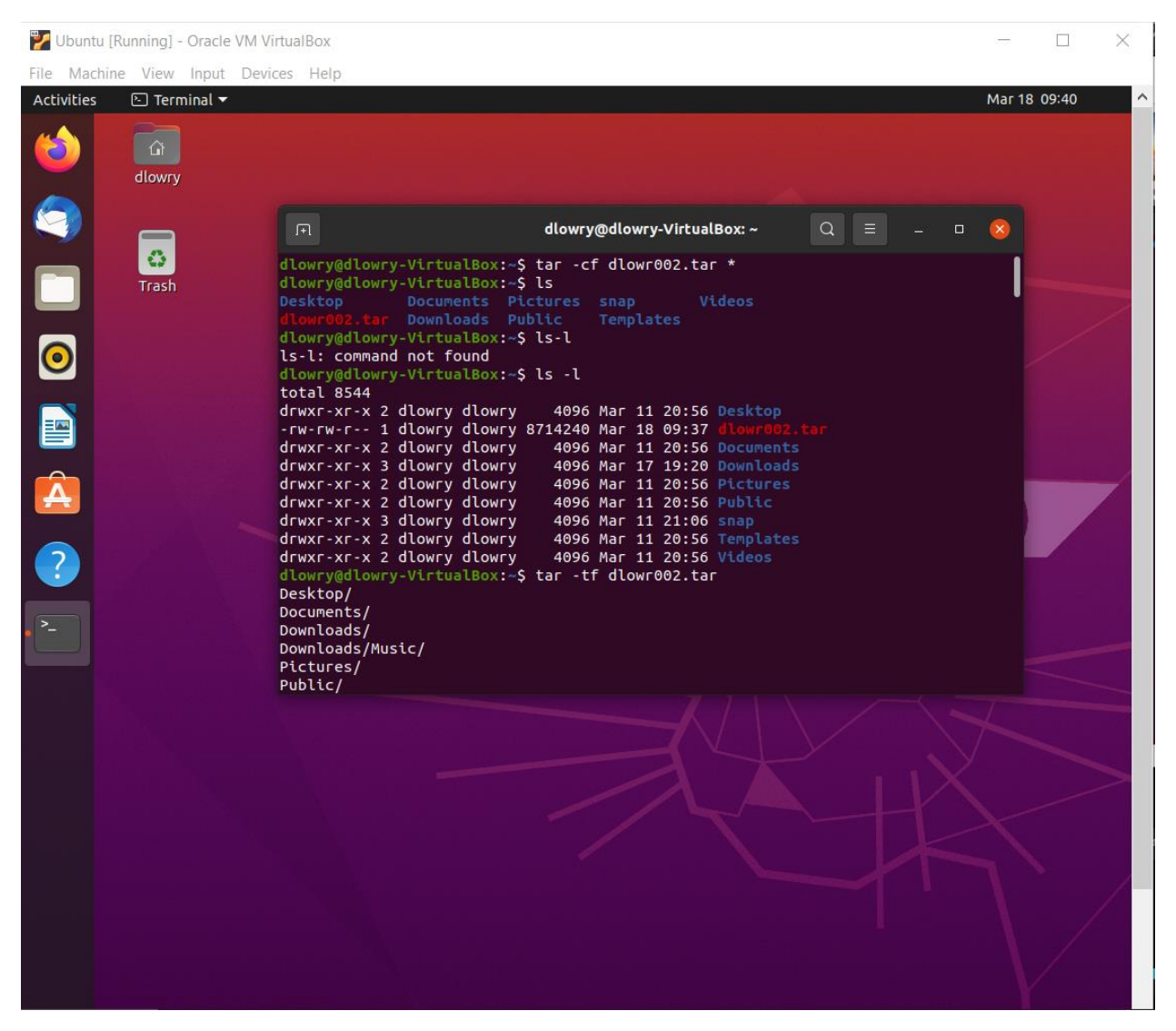

Created tar file dlowr002.tar and used \* to contain everything in home directory. Listed contents of file.

#### Step 3:

Compress the.tar file by using the gzip command but do not overwrite the existing.tar file; rather, create a new file named "YourMIDAS BK.tar.gz".

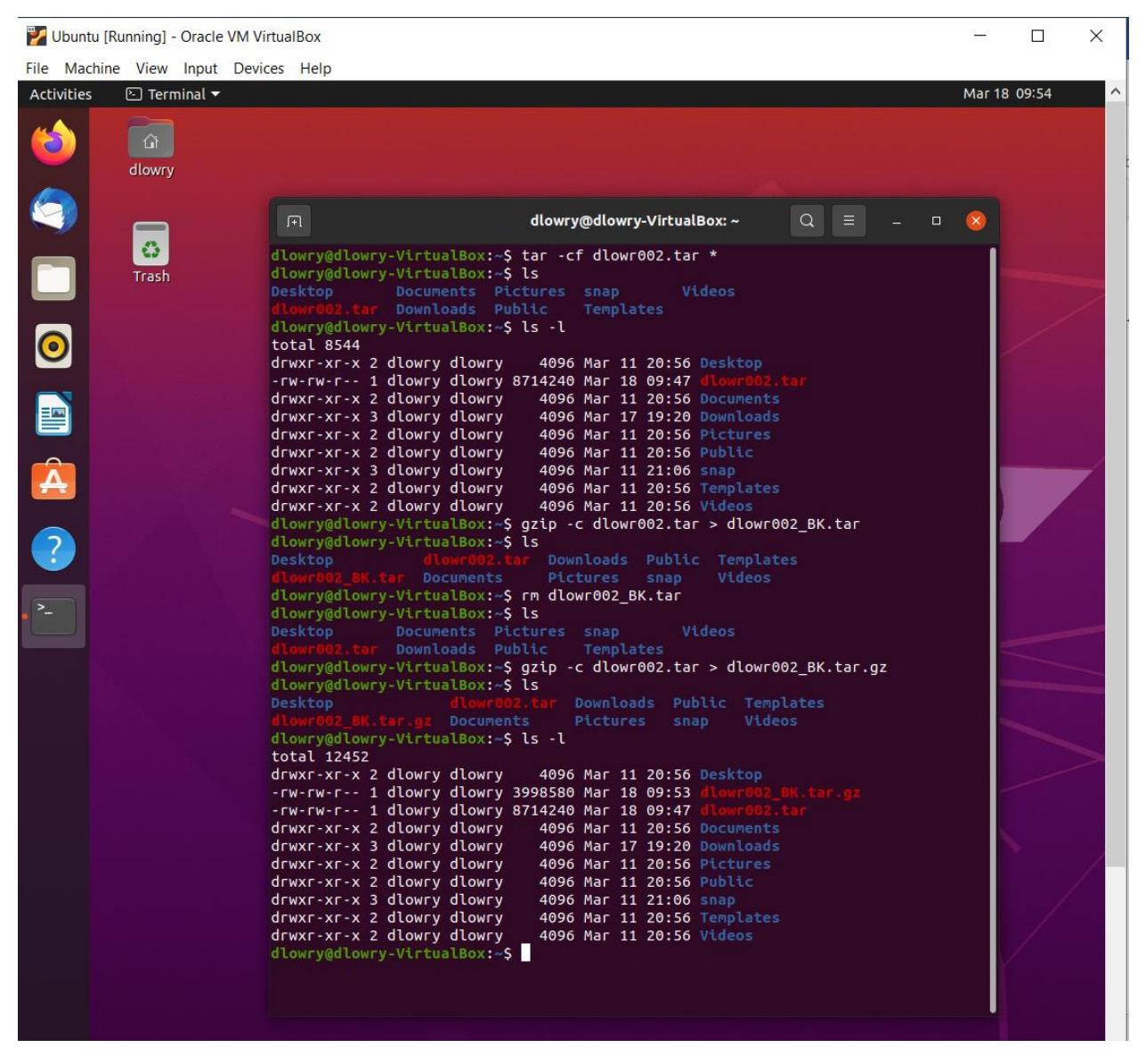

Used -c to create a new file named dlowr002\_BK.tar.gz instead of overwriting the existing tar file, and compressed the file with gzip command.

Step 4-5:

- Compress the.tar file with the bzip2command but do not overwrite the existing .tar file; rather, create a new file named "YourMIDAS BK.tar.bz2".
- Compare the size of the YourMIDAS\_BK.tar.gz and YourMIDAS\_BK.tar.bz2 files to determine which one is smaller.

| 🕎 Ubuntu [Running] - Oracle VI | M VirtualBox                                                                                                    |          |         |
|--------------------------------|----------------------------------------------------------------------------------------------------|----------|---------|
| File Machine View Input [      | Devices Help                                                                                                    |          |         |
| Activities 🗈 Terminal 🔫        |                                                                                                    | Mar 18 ( | 09:59 ^ |
| dlowry                         |                                                                                                    |          |         |
|                                | dlowry@dlowry-VirtualBox: ~ Q = _ □                                                                                                    |          |         |
| Trash                          | drwxr-xr-x 2 dlowry dlowry4096 Mar 11 20:56 Publicdrwxr-xr-x 3 dlowry dlowry4096 Mar 11 21:06 snapdrwxr-xr-x 2 dlowry dlowry4096 Mar 11 20:56 Templatesdrwxr-xr-x 2 dlowry dlowry4096 Mar 11 20:56 Videos                                                      |          |         |
| 0                              | <pre>dlowry@dlowry-VirtualBox:~\$ g2ip -c dlowr002.tar &gt; dlowr002_BK.tar<br/>dlowry@dlowry-VirtualBox:~\$ ls<br/>Desktop dlowr002.tar Downloads Public Templates</pre>                                                                                      |          |         |
|                                | <pre>dlowr002_BK.tar Documents Pictures snap Videos dlowry@dlowry-VirtualBox:~\$ rm dlowr002_BK.tar dlowry@dlowry-VirtualBox:~\$ ls Desktop Documents Pictures snap Videos dlowr002 bbs Documents Pictures snap Videos</pre>                                   |          |         |
|                                | <pre>dlowr002.tar Downloads Public Templates dlowry@dlowry-VirtualBox:-\$ gzip -c dlowr002.tar &gt; dlowr002_BK.tar.gz dlowry@dlowry-VirtualBox:-\$ ls Desktop dlowr002.tar Downloads Public Templates dlowr002.BK tas az Desuments Pictures care Videos</pre> |          |         |
| 2                              | dlowry@dlowry-VirtualBox:~\$ ls -l<br>total 12452<br>drwyraysay 2 dlowry dlowry 4006 Mas 11 20:56 Desktop                                                                                                    |          |         |
| <u>&gt;_</u>                   | -rw-rw-r 1 dlowry dlowry 3998580 Mar 18 09:53 dlowr002_BK.tar.gz<br>-rw-rw-r 1 dlowry dlowry 8714240 Mar 18 09:47 dlowr002_tar                                                                                                    |          |         |
|                                | drwxr-xr-x 2 dlowry dlowry 4096 Mar 11 20:56 Documents                                                                                                    |          |         |
|                                | drwxr-xr-x 2 dlowry dlowry 4096 Mar 1/ 19:20 Downloads                                                                                                    |          |         |
|                                | drwxr-xr-x 2 dlowry dlowry 4096 Mar 11 20:56 Public                                                                                                    |          |         |
|                                | drwxr-xr-x 3 dlowry dlowry 4096 Mar 11 21:06 snap                                                                                                    |          |         |
|                                | drwxr-xr-x 2 dlowry dlowry 4096 Mar 11 20:56 Templates                                                                                                    |          |         |
|                                | drwxr-xr-x 2 dlowry dlowry 4096 Mar 11 20:56 Videos                                                                                                    |          |         |
|                                | dlowry@dlowry-VirtualBox:~\$ bzip2 -c dlowr002.tar > dlowr002_BK.tar.bz2                                                                                                    |          |         |
|                                | dlowry@dlowry-VirtualBox:~\$ LS -L                                                                                                    |          |         |
|                                | drwxr-xr-x 2 dlowry dlowry 4096 Mar 11 20:56 Deskton                                                                                                    |          |         |
|                                | -rw-rw-r 1 dlowry dlowry 3906670 Mar 18 09:59 dlowr002 8K.tar.bz2                                                                                                    |          |         |
|                                | -rw-rw-r 1 dlowry dlowry 3998580 Mar 18 09:53 dlowr002_BK.tar.gz                                                                                                    |          |         |
|                                | -rw-rw-r 1 dlowry dlowry 8714240 Mar 18 09:47 dlowr002.tar                                                                                                    |          |         |
|                                | drwxr-xr-x 2 dlowry dlowry 4096 Mar 11 20:56 Documents                                                                                                    |          |         |
|                                | drwxr-xr-x 3 dlowry dlowry 4096 Mar 17 19:20 Downloads                                                                                                    |          |         |
|                                | drwxr-xr-x 2 dlowry dlowry 4096 Mar 11 20:56 Pictures                                                                                                    |          |         |
|                                | drwxr-xr-x 3 dlowry dlowry 4096 Mar 11 20:56 Public                                                                                                    |          |         |
|                                | drwxr-xr-x 2 dlowry dlowry 4096 Mar 11 21:06 Shap                                                                                                    |          |         |
|                                | drwxr-xr-x 2 dlowry dlowry 4096 Mar 11 20:56 Videos                                                                                                    |          |         |
|                                | dlowry@dlowry-VirtualBox:~\$                                                                                                    |          |         |
|                                |                                                                                                    |          |         |

Again, created file dlowr002\_BK.tar.bz2 using -c as to not overwrite the existing tar file. As we can see when we compare the dlowr002\_BK.tar.gz and the dlowr002\_BK.tar.bz2 files, the dlowr002\_BK.tar.bz2 file is smaller.